## Création de Billets graphiques :

Les billets graphiques sont utilisés pour générer un billet avec code barre lors de la vente d'un article. Par exemple vente de produis locaux dans un magasin. Le code barre qui sera généré sera soit le code barre de l'article soit un code barre avec une racine et le prix de vente.

Vous pouvez créer les billets graphiques dans outils, menu technique et Billets graphiques articles.

| Bons Graphiques                                                                                                    |                                                                      |                                                     |                                            |                                                 |          |
|----------------------------------------------------------------------------------------------------|----------------------------------------------------------------------|-----------------------------------------------------|--------------------------------------------|-------------------------------------------------|----------|
| And the second second s | Zone                                                                 | Libellé                                             | Visible                                    | Police                                          | Taille 📤 |
| Pizza<br>IDATE Z244                                                                                                    | Zone:01                                                              | Pizza                                               | (iuO 🛋                                     | AR HERMANN                                      | 48       |
|                                                                                                    | Zone:02                                                              | z222                                                | noli 📢                                     | Arial                                           | 16       |
|                                                                                                    | Zone:03                                                              | [DATE]                                              | (iuC 🛋                                     | Arial                                           | 12       |
|                                                                                                    | Zone:04                                                              | Z244                                                | 📶 Oui                                      | Arial                                           | 12       |
|                                                                                                    | Zone:05                                                              | [DATE+5]                                            | 📶 Oui                                      | Arial                                           | 12       |
| [DATE+5]                                                                                                    | Zone:06                                                              |                                                     | 📶 Oui                                      | Arial                                           | 12       |
| ICRII1]<br>ICRIT2I                                                                                                    | Zone:07                                                              |                                                     | Mile Cali                                  | Arial                                           | 12       |
| [CRIT3]                                                                                                    | Zone:08                                                              |                                                     | 📶 Oui                                      | Arial                                           | 12       |
|                                                                                                    | Zone:09                                                              |                                                     | 📶 Oui                                      | Arial                                           | 12       |
| [PRIX]€                                                                                                    | Zone:10                                                              | [CRIT1]                                             | 📶 Oui                                      | Arial                                           | 12       |
|                                                                                                    | Zone:11                                                              | [CRIT2]                                             | (iuC 🛋                                     | Arial                                           | 12       |
|                                                                                                    | Zone:12                                                              | [CRIT3]                                             | 📶 Oui                                      | Arial                                           | 12       |
|                                                                                                    | Zone:13                                                              | Prix                                                | noli 🕷                                     | Arial                                           | 12       |
|                                                                                                    | Zone:14                                                              | [PRIX] €                                            | (Inc 📶                                     | Arial                                           | 28 🖵     |
|                                                                                                    | AR DESTI<br>AR ESSEI<br>AR HERM<br>AR JULIAN<br>Arabic Trai<br>Arial | NE 8 12<br>NCE 12 16 12<br>ANN 20<br>Insparent 28 1 | Alignement<br>Gras<br>Italique<br>Souligné | Centré  Cui Cui Cui Cui Cui Cui Cui Cui Cui Cui | K        |
| N° du Billet 1                                                                                                    | Imprimer                                                             | l'entete du ticket sur le billet gr                 | aphique                                    | noli 🎇                                          |          |
| Nom Billet 1                                                                                                    |                                                                      |                                                     |                                            |                                                 |          |
| Hauteur du Billet 0090                                                                                                    |                                                                      |                                                     |                                            |                                                 |          |
| Afficher les bordures                                                                                                    |                                                                      |                                                     | Instinues                                  | Chaisis up                                      |          |
| Supprimer fond graphique                                                                                                    | 8                                                                    |                                                     | e fond du                                  | nouveau N°                                      | 0        |
| Imprimer N° du Code Barre                                                                                                    | Zones                                                                | Imprimer Graphic g                                  | ticket<br>graphique                        | Billets enregistré                              | Fin      |

Vous pouvez créer jusqu'a 49 billets différents qui reprendront les critères choisies pour les zones.

Chaque zone peut être affichée ou pas et positionnée avec les flèches. Vous pouvez choisir la police, taille,..

Chaque zone peut contenir du texte ou une zone programmable (entre crochets) ci dessous. ces zones iront rechercher les zones dans la fiche article.

| Date du jour                                       |
|----------------------------------------------------|
| Date + 30 jours (date de péremption)               |
| Prix de vente TTC                                  |
| Nom de l'article                                   |
| Code alpha si pas utilisé pour la racine.          |
| Heure                                              |
| Utilise les zones programmable de la fiche article |
|                                                    |

Si dans la fiche article vous indiquez #RC# suivi d'une racine, dans ce cas le code barre généré sera cette racine suivi du prix de vente ttc cadré à droite qui de la clé de contrôle du code barre.

Si vous n'indiquez pas de racine c'est le code barre de l'article qui sera imprimé sur le billet.